For Health Systems employees who are unable to successfully login to Cayuse--p

Step 2: Check your email. You should receive an email from "JagNet Password Recovery" containing a unique Access Key. Come back to this screen, enter the Access Key and click "Submit Key" (see example below):

Please check your email account. Within 5 minutes you should receive an email from this application that contains an access key. Enter that key below and click Submit Key.

Alactesistance 4M8FndR. Submit Key Cancel

Step 3: It will then take you to the screen below. Enter what you would like for your new password (following the password requirements listed in the example below) and click "Submit":

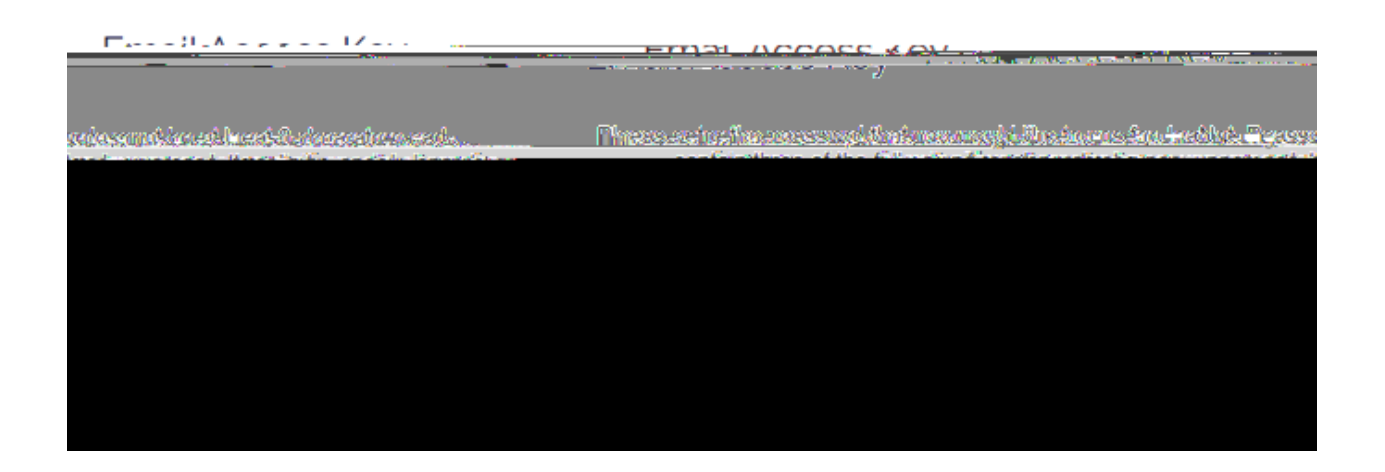

Step 4: At this point, your new password should be set. Please go to the following screen at

http://www.southalabama.edu/departments/research/spa/eraonline .html